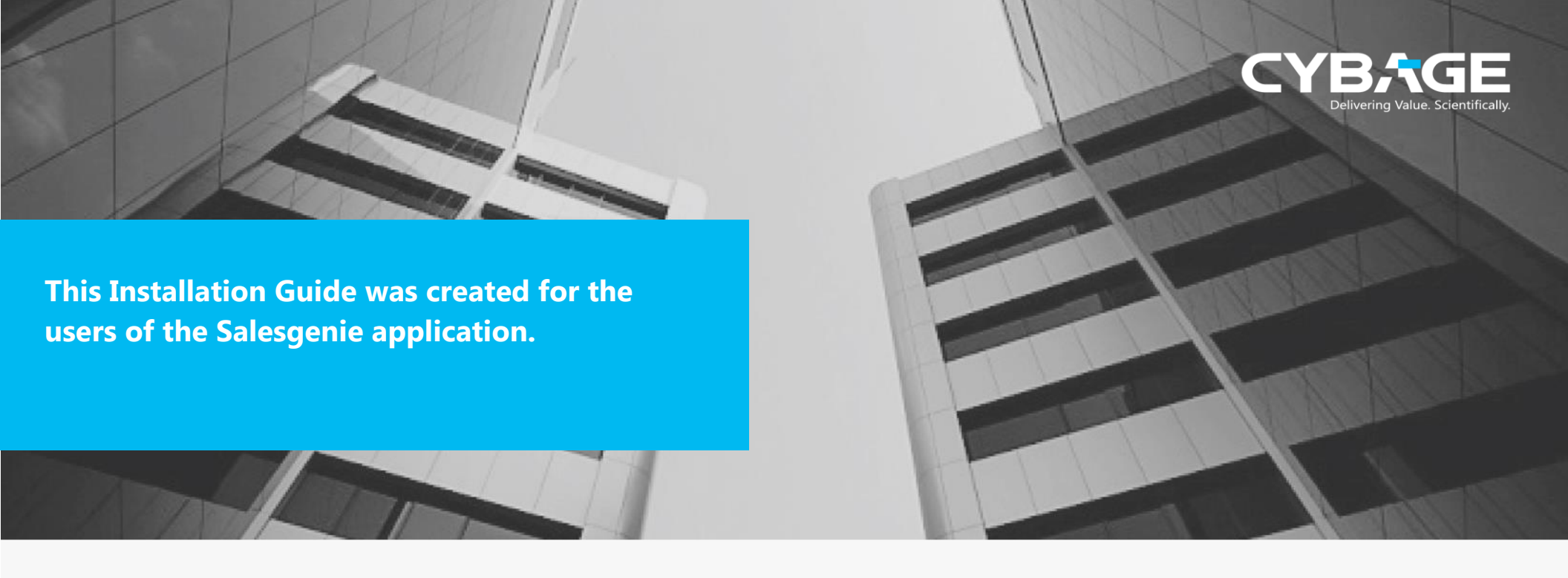

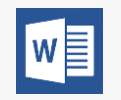

MS Word was used as the authoring tool, to create the Installation Guide.

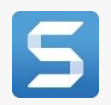

TechSmith Snagit was used to capture and illustrate the product images in this guide.

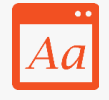

We adhered to the Microsoft Manual of Style for Technical Publications (MSTP) standard for creating and reviewing content.

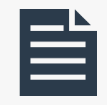

The Installation Guide includes most of the standard sections, namely, cover page, table of contents, about this guide, chapters and appendix.

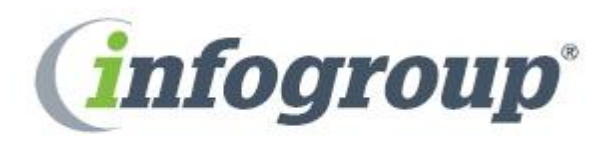

Salesgenie Installation and Configuration Guide

# Copyright

This Salesgenie Installation Guide (the "Guide") is proprietary to Infogroup and no ownership rights are hereby transferred. No part of the Guide shall be used, reproduced, translated, converted, adapted, stored in a retrieval system, and communicated or transmitted by any means, for any commercial purpose, including without limitation, sale, resale, license, rental or lease, without the prior express written consent of Infogroup.

Infogroup does not make any representations, warranties, or guarantees, express or implied, as to the accuracy or completeness of the Guide. Users must be aware that updates and amendments will be made from time to time to the Guide. It is the user's responsibility to determine whether there have been any such updates or amendments. Neither Infogroup nor any of its directors, officers, employees, or agents shall be liable in contract, tort, or in any other manner whatsoever to any person for any loss, damage, injury, liability, cost, or expense of any nature, including without limitation incidental, special, direct, or consequential damages arising out of or in connection with the use of the Guide.

#### **Contact Infogroup**

Customer services of Infogroup can be reached by email at <a href="mailto:support@infogroup.in">support@infogroup.in</a> or by phone at 1800-<Toll-Free-Number-Here>, Monday through Friday.

# **Table of Contents**

| Getting Started                                                                 |    |
|---------------------------------------------------------------------------------|----|
| About This Guide                                                                | 3  |
| Prerequisites                                                                   | 3  |
| Target Audience                                                                 | 3  |
| Hardware Software Requirements                                                  | 3  |
| Conventions                                                                     | 3  |
| Infogroup                                                                       | 4  |
| Overview                                                                        | 4  |
| Logging on to Salesforce                                                        | 6  |
| Salesgenie Enhance 1.10                                                         | 7  |
| About Salesgenie Enhance                                                        | 7  |
| Installing Salesgenie Enhance                                                   | 7  |
| Log on to Infoconnect                                                           | 11 |
| Creating an app on Infoconnect and generating an API Key for Salesgenie Enhance | 11 |
| Save Salesgenie Enhance API Key in salesforce                                   | 11 |
| Salesgenie Prospecting 1.5                                                      |    |
| About Salesgenie Prospecting                                                    | 12 |
| Installing Salesgenie Prospecting                                               | 12 |
| Use Salesgenie credentials on Admin tab                                         | 12 |
| Appendix                                                                        |    |
| Troubleshooting                                                                 | 13 |
| Installation checklist                                                          | 13 |

## **Getting Started**

### **About This Guide**

This document provides instructions on how to install and configure Salesgenie Enhance and Salesgenie Prospecting packages within Salesforce.

## **Prerequisites**

To install Salesgenie, you need the following:

- The package installation link provided by the Infogroup account executive
- The Salesgenie Enhance API key
- The unique API key for your Salesforce organization, provided by Infogroup

### **Target Audience**

Salesgenie Enhance and Salesgenie Prospecting packages are intended for a Salesforce user.

### **Hardware Software Requirements**

The Salesforce application is Cloud-based.

## Conventions

Text conventions used throughout this guide are as follows.

| This            | Indicates                                                                                        |
|-----------------|--------------------------------------------------------------------------------------------------|
| Bold            | Name of menu items, dialog boxes, dialog box elements, and commands                              |
| Courier Text    | Directory name, file name, file path, command names, and user credentials appear in courier text |
| Code Block      | Code examples appear in courier text inside a box with gray background                           |
| URLs            | URLs for reference sources                                                                       |
| Text in Italics | Reference to other documents                                                                     |
| Note text       | Additional useful information                                                                    |

# Infogroup

### **Overview**

Infogroup is a leading provider of innovative business data and marketing solutions. Infogroup helps to increase customer acquisition and retention. The company actively uses various intuitive models and analytics to drive customer acquisition and retention. This creates cross-sell opportunities and a positive impact on the customer's revenue.

To achieve a high quality of data, Infogroup helps customers refine, match, append, and filter data.

For business requirements, the user needs to install the following packages:

- Salesgenie Enhance
- Salesgenie Prospecting

To get a quick overview, refer to the following <u>flow diagram</u>.

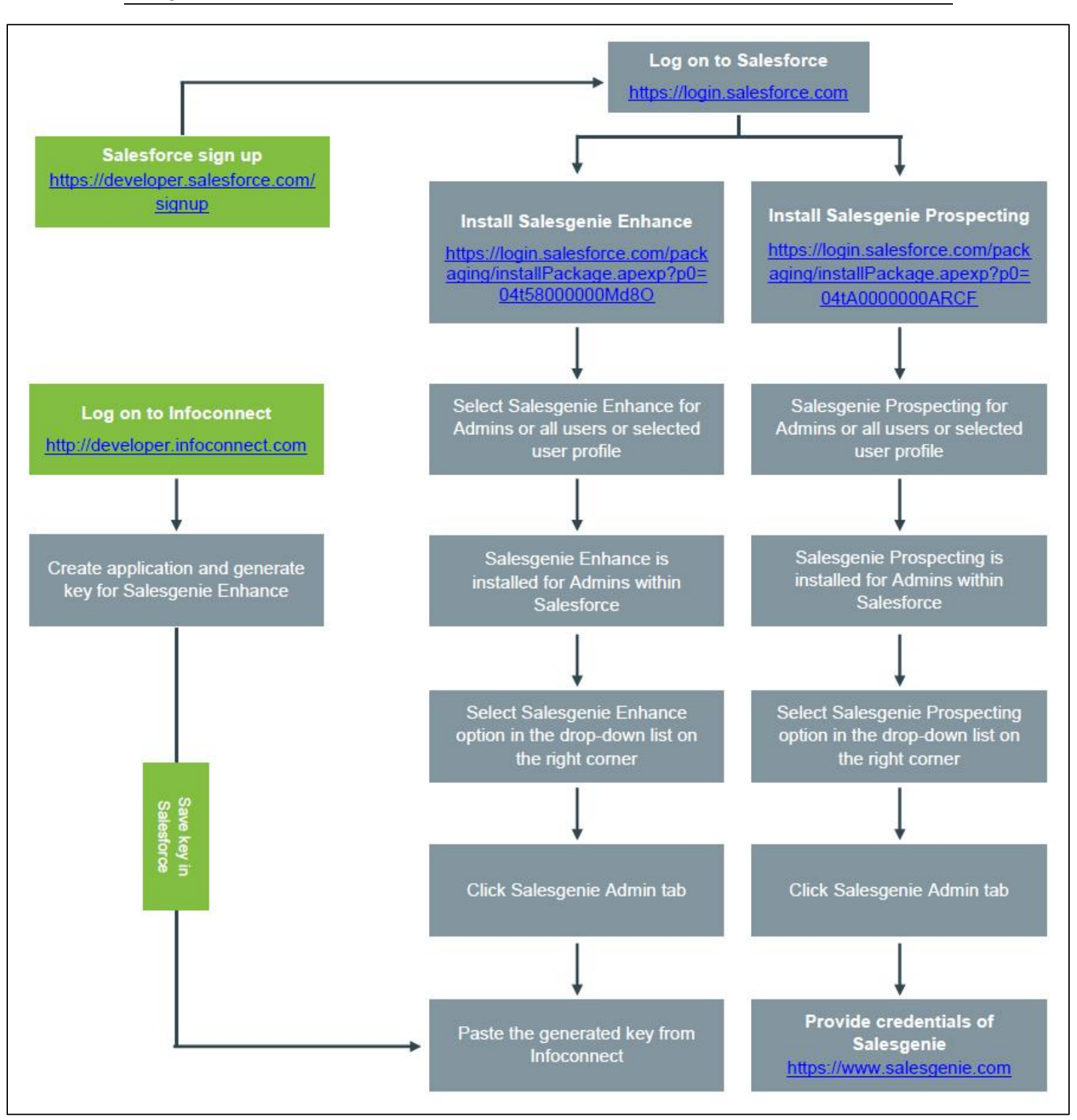

Figure 1: Salesgenie Overview Flowchart

## Logging on to Salesforce

# Salesgenie Enhance 1.10

### **About Salesgenie Enhance**

The Salesgenie Enhance application enables the users to get complete, up-to-date information for their accounts and contacts within Salesforce. The data of customers and prospects is synchronized in real time with Infogroup's premier business and consumer databases.

Users must be assigned rights in Salesforce. Based on the rights assigned, the users can profile companies, households, contacts, find additional decision makers, and understand corporate hierarchy. Users can also get detailed firmographics such as lines of business, annual sales, number of employees, credit rating, and years in business, and so on. Users can also get demographics such as age, income, own/rent, home value, marital status, presence of children, mortgage details, and so on. A user gets accurate and clean data by using Salesgenie Enhance.

## **Installing Salesgenie Enhance**

#### To install Salesgenie Enhance:

 Log on to Salesgenie Enhance using the URL: <u>https://login.salesforce.com/packaging/installPackage.apexp?p0=04t58000000Md80</u> You are redirected to the Salesforce logon page, if you are not already logged on. For more information, see <u>Logging on to Salesforce</u>.

The Install Salesgenie Enhance page is displayed.

2. Salesgenie Enhance has three types of users—Admin, All Users, and Specific Profiles. Select the corresponding option button for the user type.

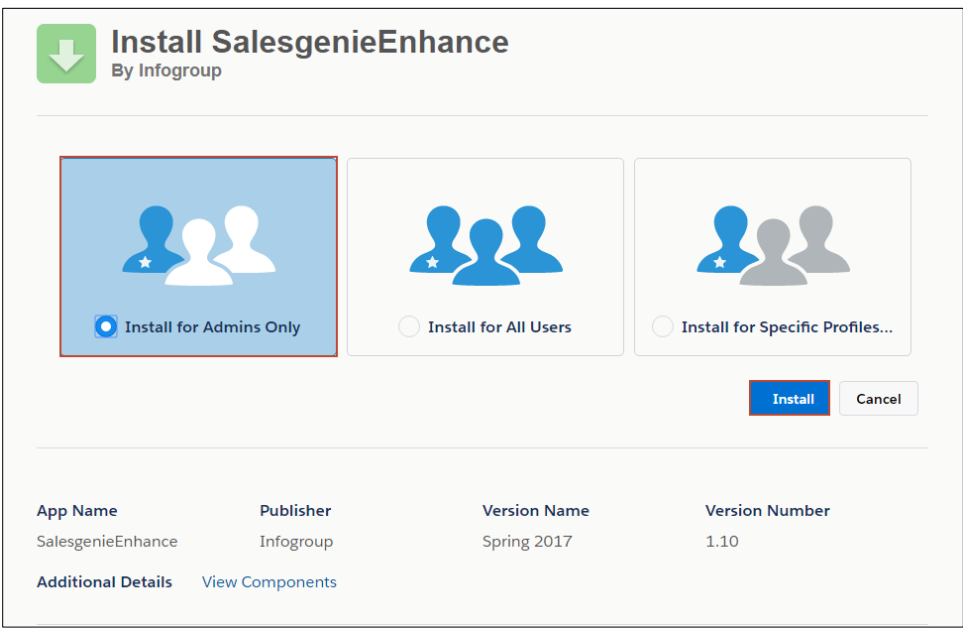

Figure 2: Salesgenie User Type

3. Click Install.

The Approve Third-Party Access dialog box is displayed.

| Approve Th                                                           | ird-Party Access                                             |
|----------------------------------------------------------------------|--------------------------------------------------------------|
| This package may send or receive you trust these websites. What if y | data from third-party websites. Make sure<br>you are unsure? |
| Website                                                              | SSL Encrypted                                                |
| api.infoconnect.com                                                  | $\checkmark$                                                 |
| api.linkedin.com                                                     |                                                              |
| www.linkedin.com                                                     | $\checkmark$                                                 |
| Yes, grant access                                                    | to these third-party web sites                               |

Figure 3: Approve Third-Party Access

- 4. Select the Yes, grant access to these third-party web sites check box.
- 5. Click **Continue**.

The Installation Complete! message is displayed.

| Install SalesgenieEnhance<br>By Infogroup |              |              |                |  |  |  |  |
|-------------------------------------------|--------------|--------------|----------------|--|--|--|--|
| i Installati                              | on Complete! |              | Done           |  |  |  |  |
| App Name                                  | Publisher    | Version Name | Version Number |  |  |  |  |
| SalesgenieEnhance                         | Infogroup    | Spring 2017  | 1.10           |  |  |  |  |

#### Figure 4: Salesgenie Installation completed

6. Click Done.

The Salesgenie Enhance package is installed within Salesforce, and you are redirected to the Salesforce **Home** page.

7. On the top-right corner, select **Salesgenie Enhance** from the list.

| Koleyfor: Ar Campaigns<br>Flore: Chatter Campaigns<br>Create Here:<br>Record Hore:<br>Maloir: Bry:<br>Recycle Bin | Search       Leads     Accounts     Contacts     Opportunities     Forecasts     Cont<br>Contacts       Manjirit Roy<br>Monory Apil 3, 2018       Monory Apil 3, 2018       Monory Apil 3, 2018       Monory Apil 3, 2018       Monory Apil 3, 2018       Monory Apil 3, 2018       Monory Apil 3, 2018       Monory Apil 3, 2018       Monory Apil 4, 2018       Monory Apil 4, 2018       Monory Apil 4, 2018       Monory Apil 4, 2018       Monory Apil 4, 2018       Monory Apil 4, 2018       There are no updates. | stracts Orders Cases Solutions Products Reports Dashboards + | G. Santch to Lightning Experience Margin: Roy + Setter | Holp Sales     Sales     Sales |
|----------------------------------------------------------------------------------------------------|----------------------------------------------------------------------------------------------------|--------------------------------------------------------------|--------------------------------------------------------|----------------------------------------------------------------------------------------------------|
|                                                                                                    | Calendar Today 49/2018 You have no events scheduled for the next 7 days. My Tasks                                                                                                    | New Event                                                    |                                                        | Cateriar Help (?)           C         April 2015         >           Sun-Man Tue Wed The Fit at<br>01 02 03 04 65 06 07<br>00 11 10 11 10 13 14<br>22 03 44 05 08 07 20<br>20 30 01 01 01 10 13 14<br>22 03 44 05 08 07 20<br>20 30 01 01 01 01 10         >           Low Help (%)         Image: Comparison of the fit of the fit of the f                                                                                                    |
|                                                                                                    | My Tasks Items to Approve No records to display                                                                                                    | You have no open tasks scheduled for this period.            |                                                        | Items to Approve Help (?)                                                                                                    |

Figure 5: Salesgenie Enhance Dashboard

The Salesgenie Enhance dashboard page is displayed.

8. Click the Salesgenie Admin tab.

| salesforce             | Search Search                                                                                                    |            |                                                                               |                                    | ${\cal G}$ Switch to Lightning Experience | Manjirir Roy 🔻 | Setup | Help | Salesgenie Enhance 🔹                                                                                                    |
|------------------------|----------------------------------------------------------------------------------------------------|------------|-------------------------------------------------------------------------------|------------------------------------|-------------------------------------------|----------------|-------|------|----------------------------------------------------------------------------------------------------|
| Home Accounts Contacts | Leads Salesgenie Admin Reports +                                                                                                    |            |                                                                               |                                    |                                           |                |       |      |                                                                                                    |
| Create Now             | Manjirir Roy<br>Monday Ayd 9, 2019     Monday Ayd 9, 2019     Monday Ayd 9, 2019     Monday Ayd 9, 2019     Mone area     Share an update, @methon someone     G   Sort By Laket Prots ~ There are no updates. | Share      | Recommendations too<br>Counting StateStrate<br>Any por Landers<br>SafeStrate. |                                    |                                           |                |       |      | Sprag '15 for Divelopert                                                                                                    |
|                        | Calendar                                                                                                    | New Event  | Follow                                                                        |                                    |                                           |                |       |      | Calendar Help 🛞                                                                                                    |
|                        | Today 49/2918<br>You have no events scheduled for the next 7 days.                                                                                                    |            |                                                                               |                                    |                                           |                |       |      | April 2018         >           Sun Mion Tue Wed Thu Fri Sat         01         02         03         04         05         06         07           08         10         11         12         13         14           15         16         17         16         19         02         12           22         23         24         25         26         27         28         93         16         15           1         1         7         31         1         7         31 |
|                        | My Tasks                                                                                                    | New        |                                                                               |                                    |                                           |                |       |      | Overdue 🔻                                                                                                    |
|                        |                                                                                                    |            | You have no op                                                                | n tasks scheduled for this period. |                                           |                |       |      |                                                                                                    |
|                        | Items to Approve                                                                                                    | Manage All |                                                                               |                                    |                                           |                |       |      | Items to Approve Help (?)                                                                                                    |
|                        | No records to display                                                                                                    |            |                                                                               |                                    |                                           |                |       |      |                                                                                                    |

- Figure 6: Clicking the Admin Tab
- Paste the API key generated from the Infoconnect application in the box provided. For more information, see <u>Creating an app on Infoconnect and generating an API Key for Salesgenie</u> <u>Enhance</u>.

| salesforce             | Search Search                              |                                   |          | ${\cal G}$ Switch to Lightning Experience | Manjirir Roy 🔻 Setup Hel | p Salesgenie Enhance 🔹  |
|------------------------|--------------------------------------------|-----------------------------------|----------|-------------------------------------------|--------------------------|-------------------------|
| Home Accounts Contacts | Leads Salesgenie Admin Reports +           |                                   |          |                                           |                          |                         |
| Create New_            | Salesgenie Enhance Adminis                 | tration                           |          |                                           |                          | salesgenie <sup>.</sup> |
| Recent Items           | Salesgenie Enhance API Details             |                                   |          |                                           |                          |                         |
| Manjirir Roy.          | Salesgenie Enhance API Key not registered! |                                   |          |                                           |                          |                         |
|                        | Please enter the API key provided to you : |                                   |          |                                           |                          |                         |
|                        |                                            |                                   |          |                                           |                          |                         |
| W Recycle Bin          |                                            |                                   |          |                                           |                          | Register                |
|                        | Mapping Values                             |                                   |          |                                           |                          |                         |
|                        | Infogroup Field Name                       | Salesforce Field                  | IsActive | Visible in Stare and Compare              | SFDC Object Type         | Туре                    |
|                        | FirstName                                  | SFFirstName                       | true     | true                                      | Account                  | AdditionalC             |
|                        | Year In Business                           | SGE_IGYearInBusinessc             | true     | true                                      | Account                  | CompanyType             |
|                        | Corporate Sales Volume Range               | SGE_IGCorporateSalesVolumeRange   | false    | true                                      | Account                  | CompanyType             |
|                        | Corporate Employee Size Range              | SGE_IGCorporateEmployeeSizeRangec | faise    | true                                      | Account                  | CompanyType             |
|                        | SIC Code Description                       | SicDesc                           | true     | true                                      | Account                  | CompanyType             |
|                        | Sales Volume                               | AnnualRevenue                     | true     | true                                      | Account                  | CompanyType             |
|                        | Business Type                              | Industry                          | true     | true                                      | Account                  | CompanyType             |
|                        | SIC Code                                   | Sic                               | true     | true                                      | Account                  | CompanyType             |
|                        | Employee Size                              | NumberOfEmployees                 | true     | true                                      | Account                  | CompanyType             |
|                        | Website                                    | Website                           | true     | true                                      | Account                  | CompanyType             |
|                        | Company Name                               | Name                              | true     | true                                      | Account                  | CompanyType             |
|                        | Phone                                      | Phone                             | true     | true                                      | Account                  | AccCompType             |
|                        | Address                                    | BillingStreet                     | true     | true                                      | Account                  | AccCompType             |
|                        | Zio Code                                   | BillingPostalCode                 | true     | true                                      | Account                  | AccCompType             |
|                        | State                                      | BillingState                      | true     | true                                      | Account                  | AccCompType             |
|                        | City                                       | BillingCity                       | true     | true                                      | Account                  | AccCompType             |

Figure 7: Specifying the API key

#### 10. Click Register.

| salesforce             | earch Search                                   |                                   |           | $\ensuremath{\overline{\mathcal{G}}}$ Switch to Lightning Experience | Manjirir Roy 🔻 Setup | Help Salesgenie Enhance •             |
|------------------------|------------------------------------------------|-----------------------------------|-----------|----------------------------------------------------------------------|----------------------|---------------------------------------|
| Home Accounts Contacts | Leads Salesgenie Admin Reports +               |                                   |           |                                                                      |                      |                                       |
| Create New             | Salesgenie Enhance Adminis                     | stration                          |           |                                                                      |                      | <mark>s</mark> alesgenie <sup>.</sup> |
| Recent Items           | salesgene Enhance API Details                  |                                   |           |                                                                      |                      |                                       |
| Maniirir Roy           | Salesgenie Enhance API Key not registered!     |                                   |           |                                                                      |                      |                                       |
|                        | Please enter the API key provided to you : 4xL | nHcwfAMLRePqxYbXc3sPWTiK7pVYn     |           |                                                                      |                      |                                       |
| Recycle Bin            |                                                |                                   |           |                                                                      |                      | Register                              |
|                        |                                                |                                   |           |                                                                      |                      |                                       |
|                        | Mapping Values                                 | Salaaforna Elald                  | la Activa | Visible in Stars and Compare                                         | SEDC Object Type     | Turne                                 |
|                        | FirstName                                      | SFFirstName                       | true      | true                                                                 | Account              | AdditionalC                           |
|                        | Year In Business                               | SGE IG YearInBusiness c           | true      | true                                                                 | Account              | CompanyType                           |
|                        | Corporate Sales Volume Range                   | SGE IG CorporateSalesVolumeRange  | faise     | true                                                                 | Account              | CompanyType                           |
|                        | Coroorate Employee Size Range                  | SGE_IGCorporateEmployeeSizeRangec | false     | true                                                                 | Account              | CompanyType                           |
|                        | SIC Code Description                           | SicDesc                           | true      | true                                                                 | Account              | CompanyType                           |
|                        | Sales Volume                                   | AnnualRevenue                     | true      | true                                                                 | Account              | CompanyType                           |
|                        | Business Type                                  | Industry                          | true      | true                                                                 | Account              | CompanyType                           |
|                        | SIC Code                                       | Sic                               | true      | true                                                                 | Account              | CompanyType                           |
|                        | Employee Size                                  | NumberOfEmployees                 | true      | true                                                                 | Account              | CompanyType                           |
|                        | Website                                        | Website                           | true      | true                                                                 | Account              | CompanyType                           |
|                        | Company Name                                   | Name                              | true      | true                                                                 | Account              | CompanyType                           |
|                        | Phone                                          | Phone                             | true      | true                                                                 | Account              | AccCompType                           |
|                        | Address                                        | BillingStreet                     | true      | true                                                                 | Account              | AccCompType                           |
|                        | Zip Code                                       | BillingPostalCode                 | true      | true                                                                 | Account              | AccCompType                           |
|                        | State                                          | BillingState                      | true      | true                                                                 | Account              | AccCompType                           |
|                        | <u>Citx</u>                                    | BillingCity                       | true      | true                                                                 | Account              | AccCompType                           |
|                        | Email                                          | SFEmail                           | true      | true                                                                 | Account              | AdditionalC                           |

Figure 8: Registering the API key

A success message is displayed.

| sales/orce             | sarch Search                                      |                                 | ${\mathcal G}$ Switch to Lightning Experience | Manjirir Roy 🔻 Setup | Help Salesgenie Enhance 🔹 |
|------------------------|---------------------------------------------------|---------------------------------|-----------------------------------------------|----------------------|---------------------------|
| Home Accounts Contacts | Leads Salesgenie Admin Reports +                  |                                 |                                               |                      |                           |
| Create New             | Salesgenie Enhance Adminis                        | ration                          |                                               |                      | salesgenie <sup>.</sup>   |
| Recent Items           | Salesgenie Enhance API Details                    |                                 |                                               |                      |                           |
| Manjirir Roy.          | Success:<br>Salesgenie Enhance API Key registered |                                 |                                               |                      |                           |
|                        | API Key                                           |                                 |                                               |                      |                           |
| Recycle Bin            | Salesgenie Enhance API Key 4xLnH                  | wfAMLRePqxYbXc3sPWTiK7pVYn      |                                               |                      |                           |
|                        |                                                   |                                 |                                               |                      | Edit                      |
|                        | APIURLS                                           |                                 |                                               |                      |                           |
|                        | Company Url https://                              | pi.infoconnect.com/v1/companies | Match Url https://api.infoconnec              | t.com/v3/match       |                           |
|                        | People Url https://                               | pi.infoconnect.com/v1/people    |                                               |                      |                           |

Figure 9: Salesgenie Enhance API key registered

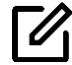

You can also update the API key by clicking **Edit**. For more information, see Editing API key.

#### **Editing API key**

### Log on to Infoconnect.

<< Please note that this sample does not include the complete content in all the Chapters/Sections/Headings of this document. >>

## Creating an app on Infoconnect and generating an API Key for Salesgenie Enhance.

<< Please note that this sample does not include the complete content in all the Chapters/Sections/Headings of this document. >>

### Save Salesgenie Enhance API Key in salesforce.

<< Please note that this sample does not include the complete content in all the Chapters/Sections/Headings of this document. >>

#### Salesgenie Enhance Dashboard

## **Salesgenie Prospecting 1.5**

## **About Salesgenie Prospecting**

<< Please note that this sample does not include the complete content in all the Chapters/Sections/Headings of this document. >>

### **Installing Salesgenie Prospecting**

<< Please note that this sample does not include the complete content in all the Chapters/Sections/Headings of this document. >>

#### Use Salesgenie credentials on Admin tab

<< Please note that this sample does not include the complete content in all the Chapters/Sections/Headings of this document. >>

#### Salesgenie Prospecting Dashboard

<< Please note that this sample does not include the complete content in all the Chapters/Sections/Headings of this document. >>

#### **Understanding Field Mapping**

# Appendix

## Troubleshooting

This section contains information about the various error messages that may occur during the installation process and the action that you need to take to resolve the errors.

## Installation checklist

You can use the following checklist to ensure that you have all the requirements ready, prior to installing the application.

#### Hardware requirements

<< Please note that this sample does not include the complete content in all the Chapters/Sections/Headings of this document. >>

#### Software requirements